# Guide pour l'inscription au Centre d'Enseignement Intensif des Langues C.E.I.L de l'USTO-MB

Consulter le site <u>https://www.univ-usto.dz</u> ou <u>https://www.univ-usto.dz</u>/dup/ceilusto/

Cliquer sur le slide : image

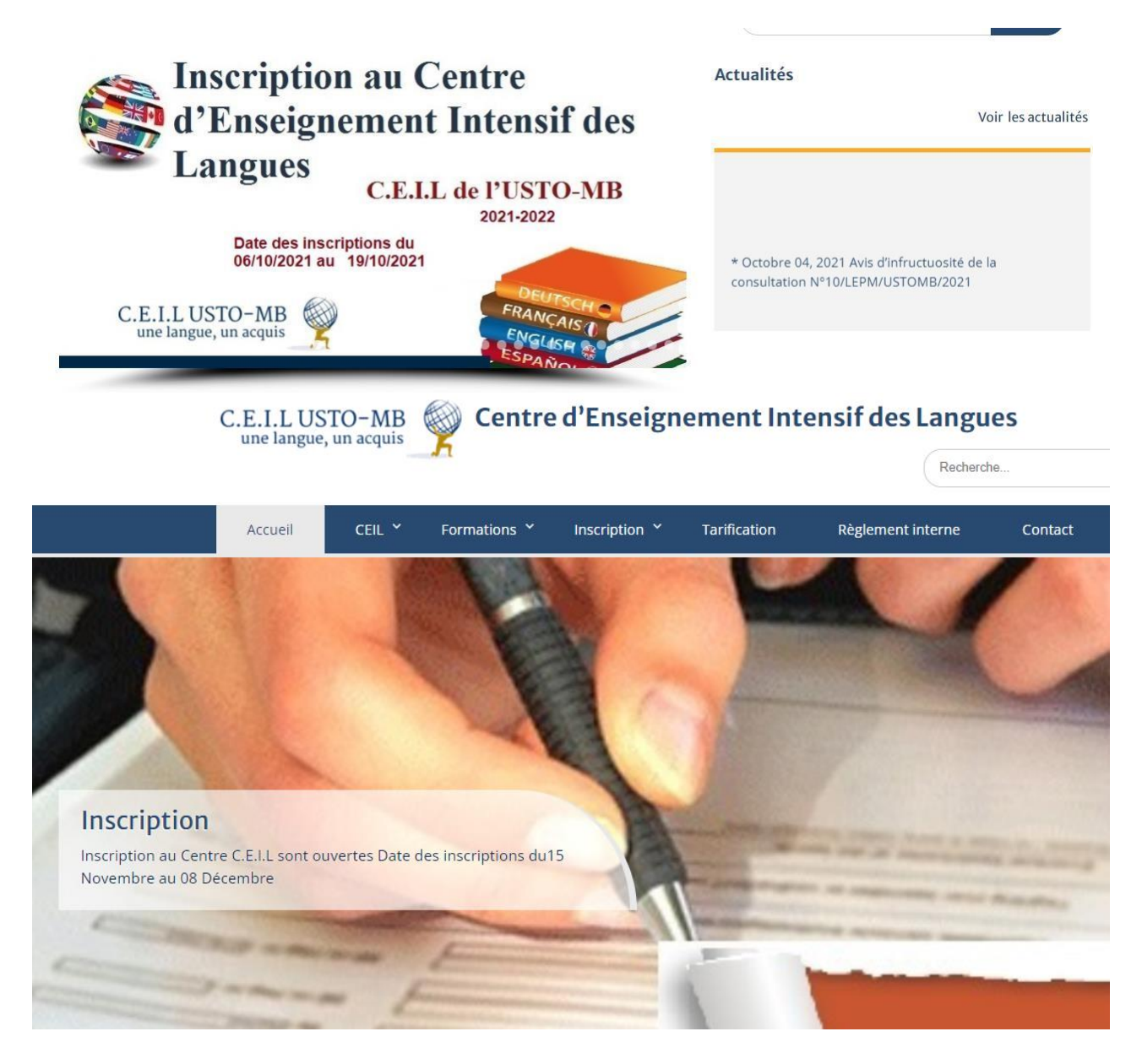

## Lire attentivement les étapes a faires

## Inscription au CEIL USTO-MB 2022

....

Guide pour l'inscription au Centre d'Enseignement Intensif des Langues C.E.I.L de l'USTO-MB 👘 🏦

## SITE CEIL USTO

l'inscription au CEIL USTO-MB- se fera du 15 Novembre au 08 Décembre.

15 Novembre au 22 Novembre

Remplir le formulaire en ligne.

## Remplir fiche d'inscription et formulaire en ligne

-Remplir fiche d'inscription et contrat d'apprenant (photo + signature de l'engagement)

Télécharger version Arabe Français

-Remplir les informations sur la plateforme suivante<u>: https://istimara.univ-</u> usto.dz/home/inscriptionceil.php

Vous recevrez une confirmation de soumission par email : Adresse électronique doit être un compte actif et valide

Payer les frais d'inscription

Exemple

- Etudiants:2710 DZD
- Enseignants: 3710 DZD
- ATS: 3210DZD
- Public (particuliers): 4210 DZD

Mandat (Tólóchargor lei

#### Et suivre les étapes

Rempli fiche d'inscription et le contact signé (se trouve sur le site) et le scanné pour la joints dans le formulaire d'inscription en ligne.

|                                            | لیس بالا است کار کو ایس باری کار سی میرون<br>ایس بالا است کار میرون<br>کار میرون<br>ایس بالا ایس بالا ایس بالا ایس بالا<br>ایس بالا ایس بالا ایس بالا ایس بالا ایس بالا<br>کار ایس بالا ایس بالا ایس بالا ایس بالا ایس بالا<br>کار ایس بالا ایس بالا ایس بالا ایس بالا ایس بالا<br>کار ایس بالا ایس بالا ایس بالا ایس بالا ایس بالا ایس بالا<br>کار ایس بالا ایس بالا ایس بالا ایس بالا ایس بالا |                                                                                                    | C.E.I.L USTO-MB                            |                                   |  |
|--------------------------------------------|----------------------------------------------------------------------------------------------------|----------------------------------------------------------------------------------------------------|--------------------------------------------|-----------------------------------|--|
| tiA.in                                     | Fox<br>plure dans le                                                                                                    | m <i>ulaixe</i><br>dossiar d'inso                                                                               | d'inserip<br>lotion avec la sign           | <i>tion</i><br>sture du contrati  |  |
| Veuillez remplir                           | attentivement                                                                                                    | t le formulaire.                                                                                                |                                            |                                   |  |
| i est de nivea                             |                                                                                                    | Initiatio                                                                                                    | n                                          | reinscription(                    |  |
|                                            | C00/                                                                                                    | rdonnées                                                                                                    | de l'appren                                | ant                               |  |
| "Onn le//                                  | 2021.                                                                                                    |                                                                                                    |                                            |                                   |  |
| Nom:                                       | • •                                                                                                    |                                                                                                    |                                            |                                   |  |
| (*Ln (1967 majure)<br>Prénem(s) :          | (14)                                                                                                    |                                                                                                    |                                            | Photo                             |  |
| Date de nairrance :                        |                                                                                                    |                                                                                                    |                                            |                                   |  |
| Lieu : i                                   |                                                                                                    |                                                                                                    |                                            | ( )                               |  |
| Advene :                                   |                                                                                                    |                                                                                                    |                                            |                                   |  |
| 3                                          | rofession :                                                                                                    |                                                                                                    | No de la C.M.I ou autre pièce d'identité : |                                   |  |
| Endiant LMD : 🔘                            |                                                                                                    |                                                                                                    |                                            |                                   |  |
| Filiere :                                  |                                                                                                    | · · · · · · · · · · · · · · · · · · ·                                                                           | Délime le :à                               |                                   |  |
| Personal de l'Université :                 |                                                                                                    |                                                                                                    |                                            |                                   |  |
| Екондкане                                  | Гонован                                                                                                    |                                                                                                    | 1 elephone : +113                          |                                   |  |
| Fonobonnaire de l'État algérien ou autre : |                                                                                                    |                                                                                                    | Coursier Automistra                        |                                   |  |
| Particulier :                              |                                                                                                    | contraction in the second second second second second second second second second second second second second s |                                            |                                   |  |
| -                                          |                                                                                                    |                                                                                                    |                                            |                                   |  |
|                                            | EURLEE UNUS                                                                                                    | SIN EN ENIGUE (                                                                                                 | A LES LANGUES DE                           | C SUBJECTION                      |  |
| T ESPACING                                 |                                                                                                    |                                                                                                    |                                            | T ALL EMAND                       |  |
| D RUSSE                                    |                                                                                                    |                                                                                                    |                                            | C TUXOUE                          |  |
| T CHINOIS                                  |                                                                                                    |                                                                                                    |                                            |                                   |  |
| C COMPANY                                  |                                                                                                    |                                                                                                    |                                            | C 24 CNAIS                        |  |
| Longue d :                                 |                                                                                                    |                                                                                                    | Langua 2 -                                 |                                   |  |
| Niveau délà acqui                          | s au CEIL ou a                                                                                                    | <br>sutre lostitution :                                                                                         | Niveau délà accu                           | is au CEIL ou autre institution : |  |
| (Precisez)                                 |                                                                                                    |                                                                                                    | (Précisez)                                 |                                   |  |
| En :(ennée)                                |                                                                                                    |                                                                                                    | En (année)                                 |                                   |  |
| Longue 3 :                                 |                                                                                                    |                                                                                                    |                                            |                                   |  |
| Niveau déjá acqui                          | s au CEILou a                                                                                                    | sutre Institution :                                                                                             | (Précisez)                                 |                                   |  |
| En :(année)                                |                                                                                                    |                                                                                                    | -                                          |                                   |  |
|                                            |                                                                                                    | OUNCES                                                                                                    | TROUVER :                                  |                                   |  |

UNIVERSITÉ DES SCIENCES ET DE LA TECHNOLOGIE D'ORAN MORAMED BOLDIAF : S SCIENCES ET DE LA TECHNOLOGIA D'ORL. Staté étage au bout de la faculté de Chimie. ETACE AD BOOT OF ENTERED BES LANGUES-CEIL SITE DU CEIL : HTTPS://WWW.INV-USTO.DE/DUP/CEILUSTO

#### Contrat apprenant 2020/2021

- 1. Toute inscription ou réinscription doit se faire par l'apprenant lui-miene, sinon aculo a responsibilité arta engagle, mehant qu'il doit absolument prendre consultance de ce prisent contrat, de le aguer et de choisir m mploi du temps selon les propositions de l'emploi du temps
- 2. L'inscription n'est considérée comme définitive et valide gu'agrit avoir retourni le talon du mandat dans un difai n'encédant pas élà siton il no sera pas inserit done ne poura pas assister au cours choisi, et aucus combourament ne pourts être possible -une attestation d'inscription iul sera délivirée à la demande -
- 3. L'appresant est tenu de respecter l'emploi du temps avec les horaires ainsi que le groupe qu'il a choisi
- lors de son inscrigtion aucun changement ne sera possible agnis la finalisation de son inscrigtion 4. Aucus remboursement ne pourva être effectaé, dans le cas où l'approiant autait d'autres obligations et no
- pourtait plus assister aux cours milme at les cours n'ont pas encore commenci.
- 5. L'inscription ne sera définitive que si l'étadiant a payé les frais de son inscription -cepico ou mandar, ation période de son inarrighton, et doit figurer sur la liste définitive de son groupe
- 6. Tout étudiant ne figurant pas sur la liste d'inscription s'est pas considére comme officiellement insent (défaut de palement ou autre) et sera exclu du cours tout de suite par l'enseignant
- 7. Il est strictement interdit d'assister au cours pour tout étudiant étranger a ce groupe, donc no figurant pat ear los listos d'inscription
- E. Les absences des apprenants sont tolévées à condition de les signales à l'esseignant, mais si un abus de plus de 50% est constati, le CEIL ne validera pas leur sestion et ils n'aurors pas le droit de passer ni l'examen final, ni celui de rattragage.
- 9. L'examen de rattrapage est assuré en général une semaine après l'examen final, et uniqu rattraper l'aggresant qui a une justification pour le jour prévu de l'examen final de la session, et qui n'a pan dépané 50% d'abiences
- 10. L'apprentant peut choisir de l'inscrite pour l'apprendinage de plusieurs langues en même semps (maximum de l'inspan), a cola ou pourble une cherauchemente des emplois du temps-l'àstimistantes n'est pas responsable
- 11. Les apprenants doivent consulter l'affichage à l'entrée du CEIL ou consulter notre site ou notre page Espendent affen de prendre consultance des dates d'exament, ou d'autres informations qui acront communicates au flar et à monure.
- 12 Exceptionnellement to ut changement d'horaire, de groupe ou de niveau doit a
- Fidministration du CEIL Sinon li ne arta par sunnital à paser son examon final, done somulera de lui-endree am 13. Bastription dans son proces et suctan rembioarizmente ne lui arta accordi. 14. El est etricisement intérdit de changer de groupe. Dante la antion mon l'accord polabilite de l'administration
- et cool dans la mosure du possible. 15. L'administration du CEIL es réserve le droit, en fonction de la demande, dos contraintos dos locaux ot do la disposibilità des enacignante, d'attribuer à l'apprenant exceptionnellement un horaire autre que celui qu'il
- aura choisi.
- 16.L'administration da CEIL accorde une grande importance au comportement des apprenants à l'intérieur du centre. Tout acte d'indiscipline, de dégradation ou de comportement jugi incorrect via à via

- d'autrui est susceptible d'âtre macticend par un renvei difficitif. 17. Le vervoi your comportement incorvect ou indiscipline no donne droit à aucus remboursement des droits d'inscription
- 18. L'administration rappelle aux appresants qu'il est interdit de fance dans les locaux du centre, ni d'utiliser les téléphones portables pendant les alances de cours et dans le couloir
- 19. Les attestations d'inscription ne sont délivrées gu'en deltors des périodes des inscriptions et faisant l'objet d'une demande prialable de 45h à l'avance -directement au CEIL
- Sachantique l'apprenant doit avoir déjà aplaté au moins à un cours 10. Les attentations de formation archivées ne peuvent être réclamées au-delà de 5 ans, et seraient payantes -500D.i.- pour obtenir un duplicata,
- 21. Les attestations de formation(i) seront délivrées uniquement pour les apprenants ayant plust à l'examen final de la acation et ayant obtenu au minimum la moyenne lors de l'évaluation, et acrost prêtes pour être retinies une semaine agais l'examen final et le rattragage. Elles peuvent être retirées par un tiere avec otocogie de sa glièce d'identité et celle de celui qui la retire
- 22. Les résultats des tests ou des examens seront affichés au CEIL. Et consultables sur notre site ainsi que sur notre page Enceboals.

Nom et signature de l'apprenant

Fals-lo :

Luct approuvé par

1

### -Remplir le formulaire en ligne : https://istimara.univ-usto.dz/home/inscriptionceil.php

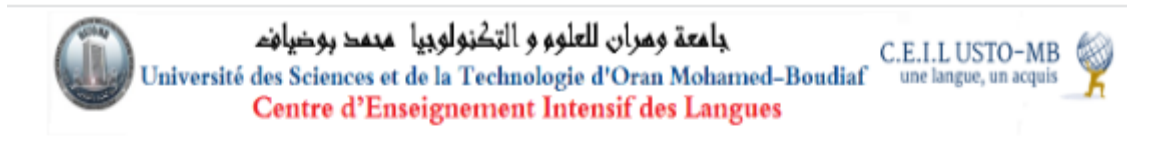

## Inscription au Centre d'Enseignement Intensif des Langues C.E.I.L de l'USTO-MB

#### Site USTO | Site CELL USTO

Les Étapes pour les inscriptions

Données

Aperçu

Confirmation

## Données

| Pour s'inscrire au C.E.I.L de l'U             | STO-MB *Veuillez remplir attentivement le formulaire                                                                   |
|-----------------------------------------------|----------------------------------------------------------------------------------------------------|
| Nom: *                                        |                                                                                                    |
| Prénom: *                                     |                                                                                                    |
| Date de naissance: *                          | Exemple:30-11-2012                                                                                                    |
| Adresse: *                                    |                                                                                                    |
| Téléphone: *                                  |                                                                                                    |
| Email: *                                      | Vous recevrez une confirmation de soumission par email : Adresse électronique doit être un compte<br>actif et valide . |
| 1eme Langue choisie: *                        | ○ Français ○ Anglais ○ Espagnol ○ Italien ○ Allemand ○ Russe ○ Turque ○ Chinois ○<br>Japonais ○ Coréen                 |
| 2eme Langue choisie:                          | ○ Français ○ Anglais ○ Espagnol ○ Italien ○ Allemand ○ Russe ○ Turque ○ Chinois ○<br>Japonais ○ Coréen                 |
| Fiche d'inscription et contrat                | Choisir un fichier Aucun fichier choisi                                                                                |
| d'apprenant : *                               | Rampli at signé par l'appranantTéléchager version <u>Arabe</u> Français                                                |
| Photo d'identité: *                           | Choisir un fichier Aucun fichier choisi                                                                                |
| Attestation d'inscription ou du<br>travail: * | Choisir un fichier Aucun fichier choisi<br>Attestation d'inscription ou carte d'étudiants /attestation de l'employeur  |
| Attestations de niveau(si<br>existe):         | Choisir un fichier Aucun fichier choisi                                                                                |

Valider

Valider et confirmer

Test de positionnent : sera ouvert dans la période indiquée sur l'annonce du site.

-Faire le test de positionnement Le lien suivant : <u>https://elearning.univ-</u>

| usto.dz/course/index.php?categoryid=574    | C.E.I.L USTO-MB<br>une langue, un acquis |
|--------------------------------------------|------------------------------------------|
| Lien du site : Centre d'                   | Enseignement Intensif des Langues        |
|                                            | لاهب Search Courses                      |
| Espagnol                                   | Espagnol 🖓                               |
| Test de Positionnement                     |                                          |
| Centre d'Enseignement Intensif des Langues |                                          |
|                                            | Anglais 💱                                |
| Anglais                                    |                                          |
| Test de Positionnement                     |                                          |
| Centre d'Enseignement Intensif des Langues |                                          |

## Cliquer sur une langue :

## Exemples Anglais

| Anglais                                                                 |                                                      |
|-------------------------------------------------------------------------|------------------------------------------------------|
| > Cours > Centre d'Enseignement Intensif des Langues CEIL > Langue: Ang |                                                      |
| Annonces                                                                | Accueil                                              |
| 4 January - 10 January                                                  | <ul> <li>Pages du site</li> <li>Cours</li> </ul>     |
| Est de positionnement d'anglais                                         | ✓ Centre d'Enseignement Intensif des<br>Langues CEIL |
| 11 January - 17 January                                                 | ✓ Langue: Ang<br>Participants                        |

## **Cliquer sur le test**

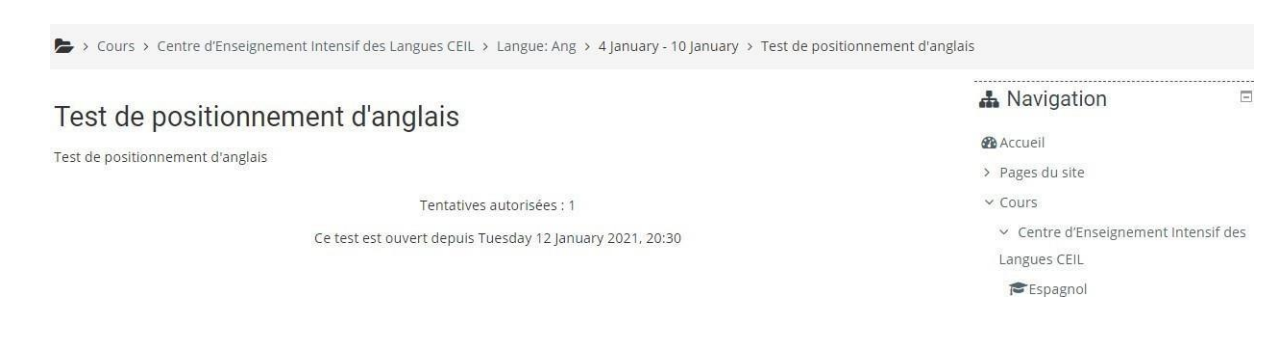

## **Cliquer sur continuer**

Insérer votre nom d'utilisateur et le Mot de passe (Un courriel vous sera envoyé contient votre Nom d'utilisateur et le Mot de passe pour faire le test).

| Nom d'utilisateur                | Vous avez oublié votre nom<br>d'utilisateur et/ou votre mot de |
|----------------------------------|----------------------------------------------------------------|
| Mot de passe                     | Votre navigateur doit supporter                                |
| 0                                | les cookies 🕜                                                  |
| Se souvenir du nom d'utilisateur | Des cours peuvent être<br>accessibles aux visiteurs            |
| Connexion                        | anonymes                                                       |
|                                  |                                                                |

-Faire le test. Tentatives 1 (une seule fois).

-Répondre aux différentes questions.

-A la fin du test cliquer sur « tout envoyer et terminer».

| 50                              | Pas encore répond        |  |
|---------------------------------|--------------------------|--|
|                                 | Retour à la tentative    |  |
|                                 | Tout envoyer et terminer |  |
| Cliquer sur envoyer et terminer |                          |  |

| it envoyer e | Confirmation                                                                                     | ×                           |
|--------------|--------------------------------------------------------------------------------------------------|-----------------------------|
|              | Une fois la tentative envoyée<br>n'aurez plus la possibilité de<br>réponses pour cette tentative | , vous<br>modifier vo<br>e. |
|              | Tout envoyer et terminer                                                                         | Annuler                     |

## lest de positionnement d'anglais

Test de positionnement d'anglais

Tentatives autorisées : 1

Ce test est ouvert depuis Tuesday 12 January 2021, 20:30

## Résumé de vos tentatives précédentes

| État                                           | Note / 50,00 | Relecture | Feedback      |  |
|------------------------------------------------|--------------|-----------|---------------|--|
| Terminé<br>Remis Friday 15 January 2021, 16:15 | 0,00         |           | Beginner A1.1 |  |

## Votre résultat A1.1